# NuDAQ PCI and NuIPC CompactPCI DAQ Cards

**Software Installation Guide** 

@Copyright 1999~2000 ADLink Technology Inc. All Rights Reserved.

Manual Rev. 3.00: June 25, 2000

The information in this document is subject to change without prior notice in order to improve reliability, design and function and does not represent a commitment on the part of the manufacturer.

In no event will the manufacturer be liable for direct, indirect, special, incidental, or consequential damages arising out of the use or inability to use the product or documentation, even if advised of the possibility of such damages.

This document contains proprietary information protected by copyright. All rights are reserved. No part of this manual may be reproduced by any mechanical, electronic, or other means in any form without prior written permission of the manufacturer.

#### Trademarks

NuDAQ, NuIPC, PCIS-DASK and PCI series products names are registered trademarks of ADLink Technology Inc. Other product names mentioned herein are used for identification purposes only and may be trademarks and/or registered trademarks of their respective companies.

# Getting service from ADLink

• Customer Satisfaction is always the most important thing for ADLink Tech Inc. If you need any help or service, please contact us and get it.

| ADLink Technology Inc. |                              |                     |                            |
|------------------------|------------------------------|---------------------|----------------------------|
| Web Site               | http://www.adlink.com.tw     |                     |                            |
| Sales & Service        | service@adlink.com.tw        |                     |                            |
| Technical              | NuDAQ                        | nudaq@adli          | ink.com.tw                 |
| Support                | NuDAM                        | nudam@ad            | link.com.tw                |
|                        | NuIPC                        | nuipc@adlink.com.tw |                            |
|                        | NuPRO                        | nupro@adlink.com.tw |                            |
|                        | Software                     | sw@adlink.com.tw    |                            |
|                        | AMB                          | amb@adlink.com.tw   |                            |
| TEL                    | +886-2-82265877              | FAX                 | +886-2-82265717            |
| Address                | 9F, No. 166, Jian Yi Road, C | hungho City,        | Taipei, 235 Taiwan, R.O.C. |

#### Please inform or FAX us of your detailed information for a prompt, satisfactory and constant service.

|                        | Detailed Company                                                                             | Informatio                | 'n |
|------------------------|----------------------------------------------------------------------------------------------|---------------------------|----|
| Company/Organization   |                                                                                              |                           |    |
| Contact Person         |                                                                                              |                           |    |
| E-mail Address         |                                                                                              |                           |    |
| Address                |                                                                                              |                           |    |
| Country                |                                                                                              |                           |    |
| TEL                    |                                                                                              | FAX                       |    |
| Web Site               |                                                                                              |                           |    |
|                        | Question                                                                                     | S                         |    |
| Product Model          |                                                                                              |                           |    |
| Environment to Use     | OS<br>Computer Brand<br>M/B :<br>Chipset :<br>Video Card :<br>Network Interface (<br>Other : | CPU :<br>Bios :<br>Card : |    |
| Challenge Description  |                                                                                              |                           |    |
| Suggestions for ADLink |                                                                                              |                           |    |

# CONTENTS

| CHAPTER 1 | DOS                                              |
|-----------|--------------------------------------------------|
| 1.1 DC    | S BORLAND C AND MICROSOFT C LIBRARY AND UTILITY1 |
| CHAPTER 2 | WINDOWS 95 5                                     |
| 2.1 DE    | VICE INSTALLATION5                               |
| 2.2 So    | FTWARE DRIVERS INSTALLATION8                     |
| 2.2.1     | Win95 DLL Software8                              |
| 2.2.2     | PCIS-LVIEW/959                                   |
| 2.2.3     | PCIS-VEE/9510                                    |
| CHAPTER 3 | WINDOWS 9813                                     |
| 3.1 DE    | VICE INSTALLATION13                              |
| 3.2 So    | FTWARE DRIVERS INSTALLATION15                    |
| 3.2.1     | System Requirements15                            |
| 3.2.2     | DLL - PCIS-DASK/9815                             |
| 3.2.3     | PCIS-L VIEW/98                                   |
| 3.2.4     | PCIS-VEE/9819                                    |
| CHAPTER 4 | WINDOWS NT 4.0                                   |
| 4.1 So    | FTWARE DRIVERS INSTALLATION21                    |
| 4.1.1     | System Requirements21                            |
| 4.1.2     | DLL - PCIS-DASK/NT21                             |
| 4.1.3     | PCIS-L VIEW/NT25                                 |
| 4.1.4     | PCIS-VEE/NT26                                    |
| CHAPTER 5 | WINDOWS 2000                                     |
| 5.1 DE    | VICE INSTALLATION29                              |

| 5.2 So    | OFTWARE DRIVERS INSTALLATION          |
|-----------|---------------------------------------|
| 5.2.1     | System Requirements31                 |
| 5.2.2     | 2 DLL - PCIS-DASK/200031              |
| 5.2.3     | 3 PCIS-LVIEW/200034                   |
| 5.2.4     | 4 PCIS-VEE/2000                       |
| CHAPTER 6 | 9 LINUX                               |
| 6.1 So    | OFTWARE DRIVERS INSTALLATION          |
| 6.1.1     | System Requirements                   |
| 6.1.2     | 2 Install PCIS-DASK/X                 |
| CHAPTER 7 | NUDAQ PCI CONFIGURATION               |
|           | UTILITY                               |
| 7.1 W     | INDOWS NT 4.0                         |
| 7.2 W     | INDOWS 98                             |
| 7.3 W     | INDOWS 2000                           |
| CHAPTER 8 | SOFTWARE UN-INSTALLATION              |
| CHAPTER 9 | TROUBLE SHOOTING51                    |
| 9.1 P     | CI_SCAN UTILITY51                     |
| 9.2 W     | INDOWS 95/98/NT/2000 TROUBLE SHOOTING |

# 1

# DOS

# 1.1 DOS Borland C and Microsoft C Library and Utility

In the following sections, we use PCI-7230/cPCI-7230 as an example to show how to install the software utilities and drivers. The installation procedure of the other PCI cards is the same as PCI-7230.

- 1. Put ADLink All-in-One CD into the appropriate CD-ROM drive.
- 2. If you use NuDAQ PCI card, type the following commands (X indicates the CD-ROM drive):

## X:\>CD \NuDAQPCI X:\NuDAQPC\\DOSSETUP If you use Compact PCI DAQ card, type the following commands: X:\>CD \NuIPC X:\NuIPC\DOSSETUP

Then the user interface will be shown as follows:

|         | ADLINK NUDAQ PCI Installation Rev. 3.00 (DOS Version)<br>(C)CopyRight ADLINK Technology Inc. 2000.3.1 |
|---------|----------------------------------------------------------------------------------------------------|
|         | Press UP or DOWN key to select a card, or ESC to exit                                                 |
| PCI6208 | ADLINK PCI6208 DAQ Card                                                                               |
| PCI6308 | ADLINK PCI6308 DAQ Card                                                                               |
| PCI7200 | ADLINK PCI7200 DAQ Card                                                                               |
| PCI7230 | ADLINK PCI7230 DAQ Card                                                                               |
| PCI7233 | ADLINK PCI7233 DAQ Card                                                                               |
| PCI7234 | ADLINK PCI7234 DAQ Card                                                                               |
| PCI7248 | ADLINK PCI7248 DAQ Card                                                                               |
| PCI7250 | ADLINK PCI7250 DAQ Card                                                                               |
| PCI7296 | ADLINK PCI7296 DAQ Card                                                                               |
| PCI7300 | ADLINK PCI7300 DAQ Card                                                                               |
| PCI7396 | ADLINK PCI7396 DAO Card                                                                               |
| PCI7432 | ADLINK PCI7432 DAQ Card                                                                               |
| PCI7433 | ADLINK PCI7433 DAQ Card                                                                               |
|         |                                                                                                    |
| Install | directory:                                                                                            |

3. Press Up or Down key to select the type of the card, then press Enter key to continue.

Please also input the directory that you want to install to.

ADLINK NUDAQ PCI Installation Rev. 3.00 (DOS Version) (C)CopyRight ADLINK Technology Inc. 2000.3.1

Setup will install PCI6208 in the following directory.

To change to another directory, please input the directory that you want to install.

C:\ADLINK

C:\ADLINK

Press Enter to install, or ESC to back.

Install directory: C:\ADLINK 4. Press Up or Down key to select what kind of the library you want to install.

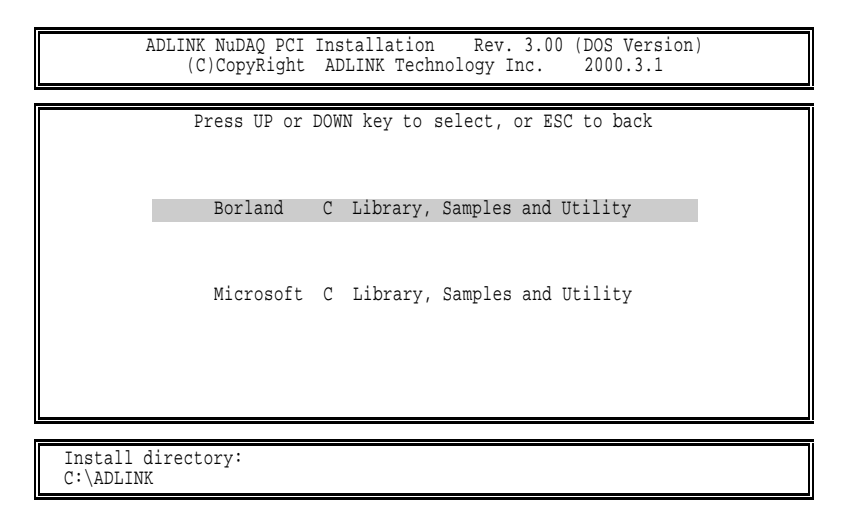

Then the installation will be completed, you can press **Esc** key to exit.

After installation, all the files of the card that you selected will be stored in the installation directory.

# 2

# Windows 95

# 2.1 Device Installation

Windows 95 and NuDAQ/NuIPC data acquisition cards work very well together because Windows 95 includes Plug and Play capabilities. Once Windows 95 has started, the Rug and Play function of Windows 95 system will find the new NuDAQ/NuIPC cards. If this is the first time to install NuDAQ/NuIPC cards in your Windows 95 system, you will be informed to input the device information source.

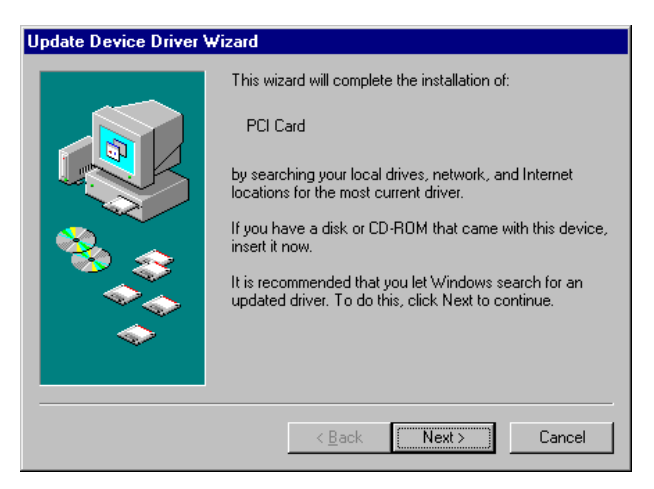

Click **Next** button to go on installing device. The system will search the device information on floppy drive A:. After it failed to load device information from drive A:, the following window is prompted to let you specify the location of device information. Place *ADLink All-in-One CD* into the CD-ROM drive then click **Other Location.**.button.

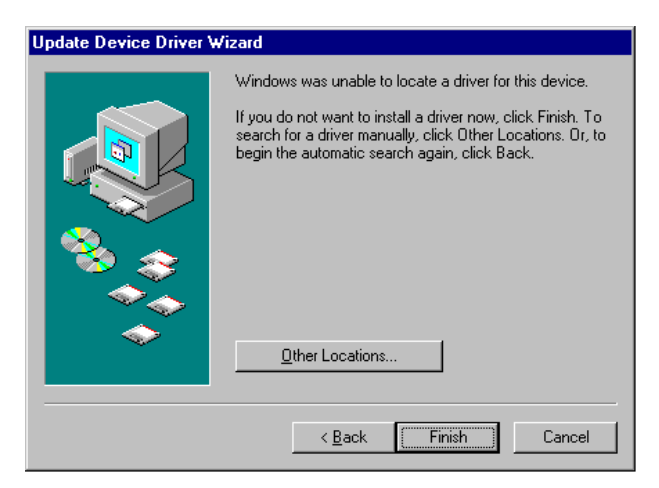

The following window then is prompted for you to specify the location of device information.

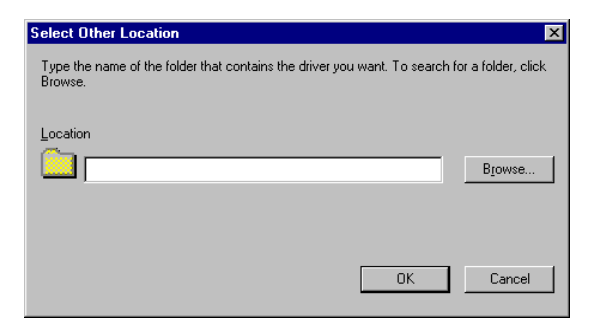

Please click **Browse.**.button to invoke the Browser for Folder window, then select the appropriate location for your NuDAQ/NuIPC card.

| Browse for Folder                                                   | ? ×  |
|---------------------------------------------------------------------|------|
| Select the folder that contains driver information for this device. |      |
| 🖃 🍰 Desktop                                                         |      |
| 🖨 🖳 🛄 My Computer                                                   |      |
| 📺 🖅 🖅 S½ Floppy (A:)                                                |      |
| 😟 🗇 🖅 Windows95 (C:)                                                |      |
| 😟 🚍 Windowsnt (D:)                                                  |      |
| 🔤 🔤 Control Panel                                                   |      |
| 🔤 Printers                                                          |      |
| 🔄 📴 Dial-Up Networking                                              |      |
| 🔁 🖶 🥦 Network Neighborhood                                          |      |
| 🚽 🗑 Recycle Bin                                                     |      |
| My Briefcase                                                        |      |
| - Online Services                                                   |      |
| 1                                                                   |      |
| OK Car                                                              | icel |

The device information files (.INF) are located in x:Win95Inf<model\_number>. (x indicates the CD-ROM drive) For example, the device information file Pci7432.inf for PCI-7432 is located in x:Win95Inf7432.

To ensure the success of hardware device installation, you can open the Device Manager in **Start>>Settings>>Control Panel>>System**, and then select the **Device Manager** tab.

Under Device Manager, you should find the device in **DAQ**. You can double-click the device, select the **Resources** tab to check if I/O port and IRQ resources for the device are allocated successfully.

| ADLink PCI-7432<br>ADLink PCI-7432<br>ADLink PCI-9112 |  |
|-------------------------------------------------------|--|
| i                                                     |  |
| AL MARY MENNES MERSON                                 |  |
| 🕄 😸 Display adapters                                  |  |
| taria Roppy disk controllers                          |  |
| ti-ing mana ask connoters<br>ti-ing Keyboard          |  |
| 🔁 💻 Manitors                                          |  |
| E-O Mouse                                             |  |
| - J Pats (CDN & LPT)                                  |  |
| 🖳 📮 System devices                                    |  |
| H-ACL CUMARCE SCIELOUS CONTIDER                       |  |
|                                                       |  |

# 2.2 Software Drivers Installation

## 2.2.1 Win95 DLL Software

- 1. Under Windows 95, put *ADLink All-in-One CD* into the appropriate CD-ROM drive.
- If autorun setup program is not invoked automatically, please execute X:\Setup.exe.(X indicates the CD-ROM drive)
- 3. Select NuDAQ PCI→PCI-7230→Drivers→Win95 DLL to setup PCI-7230 DLL for Windows 95.

Setup first displays a Welcome dialog box. Please click **Next** button to go on installation. Setup then prompts the following dialog box for you to specify the destination directory. The default path is C:\ADLink\7230\w95. If you want to install *PCI-7230 DLL for Windows 95* in another directory, please click **Browse..** button to change the destination directory.

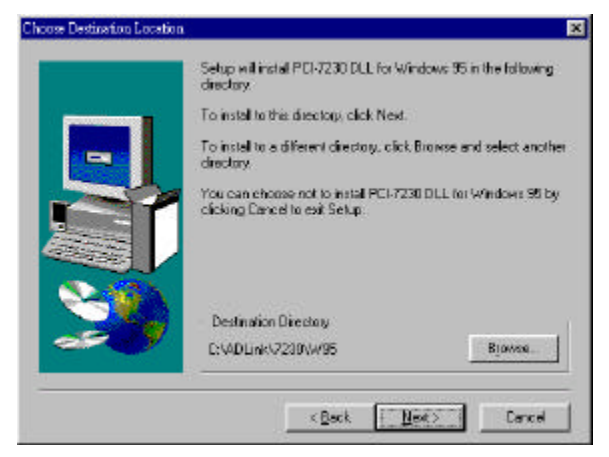

Then you can click **Next** to begin installing *PCI-7230 DLL for Windows* 95.

## 2.2.2 PCIS-LVIEW/95

- step 1. Place *ADLink All-in-One CD* into the appropriate CD-ROM drive.
- **step 2.** If autorun setup program is not invoked automatically, please click the *Start* button on the Taskbar, and then choose *Run*.
- **step 3.** Type *x*:\setup (*x* identifies the drive that contains the compact disc) in *Open* text box, and then click *OK*.
- step 4. Setup first displays the main screen. Select Software Package.
- step 5. Setup then displays the ADLink software product screen. Select NuDAQ PCI Software.
- step 6. In NuDAQ PCI Software screen select PCIS-LVIEW. Then select for Win95 option.

Setup will detect LabVIEW directory and copy necessary files to LabVIEW directory. If you don't have LabVIEW installed in your system or your LabVIEW is earlier than version 5.0, Setup will prompt

a dialog box for you to specify the LabVIEW directory. Please specify your LabVIEW directory, then click **OK** button.

| Specify LabV                                                  | 'IE₩ Path                |          | ? ×          |
|---------------------------------------------------------------|--------------------------|----------|--------------|
| Look jn:                                                      | 🔄 Nt                     | - 🖻 🖻    | k 📰 🎹        |
| EisaCfg<br>Examples<br>Help<br>Instr.lib<br>Menus<br>User.lib | ib Vi.lib<br>Iabview.exe |          |              |
| File <u>n</u> ame:                                            | labview.exe              |          | <u>O</u> pen |
| Files of type:                                                |                          | <u> </u> | Cancel       |
|                                                               | Upen as read-only        |          |              |

When the installation process completes, the PCIS-LVIEW/95 directory should contain the following files and sub-directories:

| Sub-directory                                                   | Description                                                                                                    |  |
|-----------------------------------------------------------------|----------------------------------------------------------------------------------------------------|--|
| Manual <dir></dir>                                              | PDF manual files, including User Guide and<br>Function Reference                                                 |  |
| Help <dir></dir>                                                | On-line help file                                                                                                |  |
| Lib <dir></dir>                                                 | A copy of all library files (.IIb). These file are also copied to <labview dir="">\User.lib directory.</labview> |  |
| 6208 <dir><br/>7200 <dir><br/>7230 <dir><br/></dir></dir></dir> | library file (.IIb) and example programs for each card                                                           |  |

All of the PCIS-LVIEW library files should be copied to <LabVIEW Dir>\User.lib. They include 6208.llb, 7200.llb, 7230.llb, ...If you don't find these files in <LabVIEW Dir>\User.lib, please copy them from <PCIS-LVIEW Dir>\Lib.

### 2.2.3 PCIS-VEE/95

- step 1. Place *ADLink All-in-One CD* into the appropriate CD-ROM drive.
- step 2. If autorun setup program is not invoked automatically, please click the *Start* button on the Taskbar, and then choose *Run*.

- **step 3.** Type *x*:\setup (*x* identifies the drive that contains the compact disc) in *Open* text box, and then click *OK*.
- step 4. Setup first displays the main screen. Select Software Package.
- step 5. Setup then displays the ADLink software product screen. Select NuDAQ PCI Software.
- step 6. In NuDAQ PCI Software screen select *PCIS-VEE*. Then select *for Win95* option.

When the installation process completes, the PCIS-VEE/95 directory should contain the following files and sub-directories:

| File/Sub-directory | Description                          |
|--------------------|--------------------------------------|
| Manual <dir></dir> | PDF manual files                     |
| Help <dir></dir>   | On-line help file                    |
| 7230 <dir></dir>   | User objects and sample programs for |
| 7248 <dir></dir>   | each card                            |
| 7250 <dir></dir>   |                                      |
|                    |                                      |

# 3

# Windows 98

# 3.1 Device Installation

Windows 98 and NuDAQ/NuIPC data acquisition cards work very well together because Windows 98 includes Plug and Play capabilities. Once Windows 98 has started, the Rug and Play function of Windows 98 system will find the new NuDAQ/NuIPC cards. If this is the first time to install NuDAQ/NuIPC cards in your Windows 98 system and you haven't install ADLink Windows 98 software drivers (PCIS-DASK/98, PCIS-LVIEW/98, DAQBench, etc.), you will be informed to install the device driver.

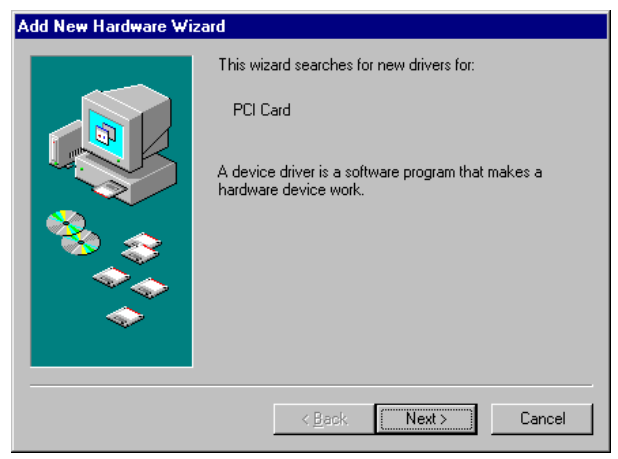

You can click **Next** button to go on installing device. The device information files are located in "DASK98Inf" directory of **ADLink All-in-**

**One CD.** However the device cannot work properly without the software driver files. The installation of any NuDAQ device will get the unsuccessful device installation. Therefore we suggest you just click **Cancel** button to skip it.

After installing any ADLink Windows 98 software driver, the INF files and Driver files are copied into appropriate directories. With the well-installed Device Information Files (.INF) and Device Driver Files (.SYS), Windows 98 system will identify and install any plugged NuDAQ acquisition card automatically at system startup time.

After installing any ADLink Windows 98 software driver then re-entering Windows 98, to ensure the success of hardware device installation, you can open the Device Manager in **Start>>Settings>>Control Panel>>System**, and then select the **Device Manager** tab.

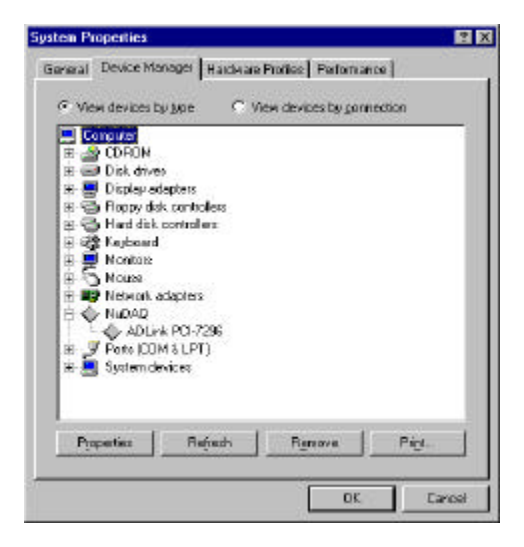

In Device Manager, you should find the device in **NuDAQ**. You can double-click the device, select the **Resources** tab to check if I/O port and IRQ resources for the device are allocated successfully.

# 3.2 Software Drivers Installation

## 3.2.1 System Requirements

- An IBM PC/AT or compatibles, running Windows 98
- A hard disk with enough disk space to install PCIS-DASK
- A CD-ROM drive or 1.44-MB, 3.5-inch floppy disk drive
- Application development system

**PCIS-DASK**: any Windows 98 programming language that allows calls to a DLL, such as Microsoft Visual C/C++, Microsoft Visual Basic, etc.

**PCIS-LVIEW**: Need National Instruments LabVIEW version 4.0 or later

• NuDAQ PCI-bus or NuIPC CompactPCI data acquisition cards that the software driver supports

## 3.2.2 DLL - PCIS-DASK/98

- step 1. Place ADLink All-in-One CD into the appropriate CD-ROM drive.
- step 2. If autorun setup program is not invoked automatically, please click the *Start* button on the Taskbar, and then choose *Run*.
- **step 3.** Type *x*:\setup (*x* identifies the drive that contains the compact disc) in *Open* text box, and then click *OK*.
- step 4. Setup first displays the main screen. Select Software Package.
- step 5. Setup then displays the ADLink software product screen. Select NuDAQ PCI Software.
- step 6. In NuDAQ PCI Software screen select *PCIS-DASK*. Then select *Win98* option.

Setup first displays a Welcome dialog box. Please click **Next** button to go on installation.

When Setup displays a User Information dialog box, please fill items in the dialog box.

Setup then prompts a dialog box for you to specify the destination directory for *PCIS-DASK*. The default path is C:\ADLink\Pci-dask. If you want to install *PCIS-DASK* in another directory, please enter the directory you would like to install *PCIS-DASK*.

Then you click **Next** button and Setup will show the following window:

| Setop Type |                             |                                                                                       | × |
|------------|-----------------------------|---------------------------------------------------------------------------------------|---|
|            | Click the type              | of Setup you prefer, then click Next.                                                 |   |
|            | e (faite)                   | Program will be installed with the most common<br>options. Recommended for most uses. |   |
|            | C Compact                   | Program will be installed with minimum required options.                              |   |
|            | C Custom                    | You may choose the options you want to install<br>Recommended for advanced users.     |   |
| 20         | Destination (<br>C:WDLink/P | Directory<br>DASKANT <u>Bjowes</u>                                                    |   |
|            |                             | (Beck Next) Cancel                                                                    | 1 |

You can install **PCIS-DASK** in one of the following ways:

- Typical: Install all the files that PCIS-DASK provides, on the hard disks, DII files, Driver files, and all of the sample programs of the cards that PCIS-DASK support, included.
- Compact: Installs a minimum set of files on your hard disks, INF files, DII files, and Driver files included.
- **Custom**: The Custom Installation dialog box is coming here for you to select just the sample programs of the cards you want to install. Custom Installation dialog box is shown below.

|          | Select the components you want to instal,<br>you do not want to install.                                                                                                    | clear the components                                                                  |
|----------|----------------------------------------------------------------------------------------------------|---------------------------------------------------------------------------------------|
|          | Components                                                                                                    |                                                                                       |
| <b>P</b> | ✓ PO €2.0/SE Library     ✓ PO €2.0/SE6 Sample Plograms     ✓ PO 72.0/Sample Plograms     ✓ PO 72.0/Sample Plograms     ✓ PO 72.0/Sample Plograms     ✓ PO 72.40/Sample Plograms     ✓ PO 72.41/Sample Plograms     ✓ PO 73.11/Sample Plograms | 1879 N +<br>462 K -<br>558 K -<br>481 K -<br>300 K -<br>570 K -<br>570 K -<br>912 K - |
| - 🍫      | Destination Directory<br>CrhADLink/PO-DASK                                                                                                    | Bjowe.                                                                                |
|          | Space Required: 13996 K<br>Space Available: 231040 K                                                                                                    | Disk Space                                                                            |

The selective components include *PCIS-DASK* Library & all of the sample programs *PCIS-DASK* supports. However, for a precise work with *PCIS-DASK*, *PCIS-DASK* Library is the requirement. Here *PCIS-DASK* Library **MUST** be selected.

When the software component installation process is completed, Setup will launch the NuDAQ PCI Configuration Utility, *PciUtil*. This utility accompanied with *PCIS-DASK*/98 is provided for making card configuration. Please refer to *NuDAQ PCI Configuration Utility* section for the usage of this utility.

If you choose "Typical" option in the "Select Components" window, when the installation process is completed, the PCI-DASK directory should contain the following files and sub-directories:

| File/Sub-directory  | Description                                                                                                    |
|---------------------|----------------------------------------------------------------------------------------------------|
| LIB <dir></dir>     | <b>PCIS-DASK</b> import library and DLL. Pci-<br>Dask.lib for Visual C/C++. Pdask_bc.lib for<br>Borland C++.                                                      |
| INCLUDE <dir></dir> | Include files for application programming.<br>DASK.BAS for Visual Basic Programming.<br>DASK.H for C/C++ programming.<br>DASK.PAS for Delphi programming.         |
| INF <dir></dir>     | INF files for NuDAQ PCI-cards installation.                                                                                                    |
| HELP <dir></dir>    | On-line help file.                                                                                                    |
| MANUAL <dir></dir>  | PDF manual files, including User Guide and<br>Function Reference.                                                                                                 |
| UTIL <dir></dir>    | Driver Registry utility.                                                                                                    |
| SAMPLES <dir></dir> | <b>PCIS-DASK</b> sample programs browser,<br>Examples.exe, and various sub-directories<br>for the sample programs of the cards that<br><b>PCIS-DASK</b> supports. |

After installing *PCIS-DASK*, the INF files and Driver files are copied into appropriate directories. With the well-installed Device Information Files (.INF) and Device Driver Files (.SYS), Windows 98 system will identify and install any new plugged NuDAQ acquisition card automatically.

Note: ADLink will periodically upgrades *PCIS-DASK* to add support for new NuDAQ PCI-bus and NuIPC CompactPCI data acquisition cards, and the additional driver files for the new devices will be included. Please refer to *PCIS-DASK* Read Me in *PCIS-DASK* folder for the current card types that *PCIS-DASK* actually supports.

### 3.2.3 PCIS-LVIEW/98

- step 1. Place ADLink All-in-One CD into the appropriate CD drive.
- step 2. If autorun setup program is not invoked automatically, please click the *Start* button on the Taskbar, and then choose *Run*.
- **step 3.** Type *x*:\setup (*x* identifies the drive that contains the compact disc) in *Open* text box, and then click *OK*.
- step 4. Setup first displays the main screen. Select Software Package.
- step 5. Setup then displays the ADLink software product screen. Select NuDAQ PCI Software.
- step 6. In NuDAQ PCI Software screen select *PCIS-LVIEW*. Then select *Win98* option.

Setup will detect LabVIEW directory and copy necessary files to LabVIEW directory. If you don't have LabVIEW installed in your system or your LabVIEW is earlier than version 5.0, Setup will prompt a dialog box for you to specify the LabVIEW directory. Please specify your LabVIEW directory then click **OK** button.

| Specify LabV                                                  | 'IE₩ Path                 |   |   |                | ? ×                  | 1 |
|---------------------------------------------------------------|---------------------------|---|---|----------------|----------------------|---|
| Look jn:                                                      | 🔄 Nt                      | • | E | <del>ď</del> * | 0-0-<br>5-5-<br>5-5- |   |
| EisaCfg<br>Examples<br>Help<br>Instr.lib<br>Menus<br>User.lib | 🧰 Vi.lib<br>🔀 labview.exe |   |   |                |                      |   |
| File <u>n</u> ame:                                            | labview.exe               |   |   |                | <u>O</u> pen         |   |
| Files of type:                                                | LabVIEW                   |   | • |                | Cancel               |   |
|                                                               | Copen as read-only        |   |   |                |                      |   |

When the software component installation process is completed, Setup will launch the NuDAQ PCI Configuration Utility, *PciUtil*. This utility accompanied with *PCIS-LVIEW*/98 is provided for making card configuration. Please refer to *NuDAQ PCI Configuration Utility* section for the usage of this utility.

When the installation process is completed, the **PCIS-LVIEW**/98 directory should contain the following files and sub-directories:

| File / Sub-directory                                                                    | Description                                                                                                 |
|-----------------------------------------------------------------------------------------|----------------------------------------------------------------------------------------------------|
| Plv.llb                                                                                 | A copy of <b>PCIS-LVIEW</b> VI library. It is also copied to <labview dir="">\User.lib directory.</labview> |
| Util <dir></dir>                                                                        | NuDAQ PCI Configuration utility                                                                             |
| Manual <dir></dir>                                                                      | PDF manual files, including User Guide<br>and Function Reference                                            |
| Help <dir></dir>                                                                        | On-line help file                                                                                           |
| Menus <dir></dir>                                                                       | .mnu files. They are also copied to<br><labview dir="">\Menus∖adlink directory.</labview>                   |
| 6208 Samples <dir><br/>7200 Samples <dir><br/>7230 Samples <dir><br/></dir></dir></dir> | sample programs for each kind of card                                                                       |

Please check if the following files are copied to your LabVIEW directory.

- If Plv.Ilb doesn' t exist in <LabVIEW Dir>\User.lib directory, please copy it from <*PCIS-LVIEW* Dir>.
- If <LabVIEW Dir>\Menus doesn' t have adlink sub-directory, or there is no file exists in adlink sub-directory, please copy all files in <**PCIS-LVIEW** Dir>\Menus to <LabVIEW Dir>\Menus\adlink directory.

After installing *PCIS-LVIEW*, the INF files and Driver files are copied into appropriate directories. With the well-installed Device Information Files (.INF) and Device Driver Files (.SYS), Windows 98 system will identify and install any new plugged NuDAQ acquisition card automatically.

### 3.2.4 PCIS-VEE/98

step 1. Place ADLink All-in-One CD into the appropriate CD-ROM drive.

- step 2. If autorun setup program is not invoked automatically, please click the *Start* button on the Taskbar, and then choose *Run*.
- **step 3.** Type *x*:\setup (*x* identifies the drive that contains the compact disc) in *Open* text box, and then click *OK*.
- step 4. Setup first displays the main screen. Select Software Package.
- step 5. Setup then displays the ADLink software product screen. Select NuDAQ PCI Software.
- step 6. In NuDAQ PCI Software screen select *PCIS-VEE*. Then select *Win98* option.

When the software component installation process is completed, Setup will launch the NuDAQ PCI Configuration Utility, *PciUtil*. This utility accompanied with *PCIS-VEE*/98 is provided for making card configuration. Please refer to *NuDAQ PCI Configuration Utility* section for the usage of this utility.

When the installation process is completed, the *PCIS-VEE*/98 directory should contain the following files and sub-directories:

| File/Sub-directory  | Description                     |
|---------------------|---------------------------------|
| UserObj             | PCIS-VEE/98 user objects        |
| Samples <dir></dir> | Sample programs                 |
| Util <dir></dir>    | NuDAQ PCI Configuration utility |
| Manual <dir></dir>  | PDF manual files                |
| Help <dir></dir>    | On-line help file               |

After installing *PCIS-VEE*, the INF files and Driver files are copied into appropriate directories. With the well-installed Device Information Files (.INF) and Device Driver Files (.SYS), Windows 98 system will identify and install any new plugged NuDAQ acquisition card automatically.

# 4

# Windows NT 4.0

# 4.1 Software Drivers Installation

## 4.1.1 System Requirements

- An IBM PC/AT or compatibles, running Windows NT version 4.0 or later
- A hard disk with enough disk space to install **PCIS-DASK**
- A CD-ROM drive or 1.44-MB, 3.5-inch floppy drive
- Application development system

**PCIS-DASK**: Any Windows NT programming language that allows calls to a DLL, such as Microsoft Visual C/C++, Microsoft Visual Basic, etc.

PCIS-LVIEW: National Instruments LabVIEW version 4.0 or later

PCIS-VEE: HP VEE version 4.0 or later

• NuDAQ PCI-bus or NuIPC CompactPCI data acquisition cards those the software driver supports

## 4.1.2 DLL - PCIS-DASK/NT

- step 1. Place ADLink All-in-One CD into the appropriate CD-ROM drive.
- **step 2.** If autorun setup program is not invoked automatically, please click the *Start* button on the Taskbar, and then choose *Run*.
- **step 3.** Type *x*:\setup (*x* identifies the drive that contains the compact

disc) in Open text box, and then click OK.

- step 4. Setup first displays the main screen. Select Software Package.
- step 5. Setup then displays the ADLink software product screen. Select NuDAQ PCI Software.
- step 6. In NuDAQ PCI Software screen select *PCIS-DASK*. Then select *WinNT* option.

Setup first displays a Welcome dialog box. Please click **Next** button to go on installation.

When Setup displays a User Information dialog box, please fill items in the dialog box.

Setup then prompts a dialog box for you to specify the destination directory for *PCIS-DASK*. The default path is C:\ADLink\Pci-dask. If you want to install *PCIS-DASK* in another directory, please enter the directory you would like to install *PCIS-DASK*.

Then you click **Next** button and Setup will show the following window:

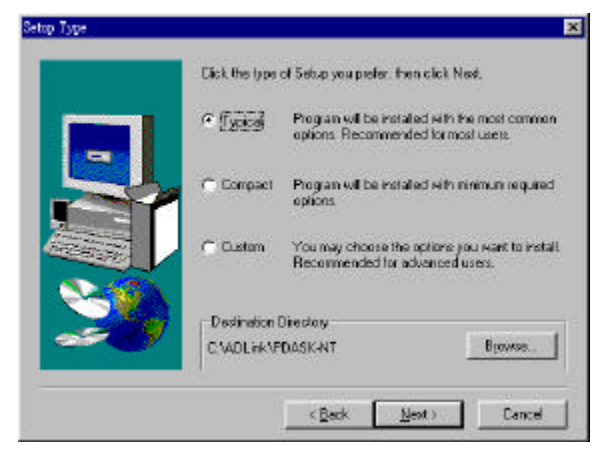

You can install PCIS-DASK in one of the following ways:

- Typical: Install all the files that PCIS-DASK provides onto the hard disks, Dll files, Driver files, and all of the sample programs of the cards that PCIS-DASK supports, included.
- Compact: Install a minimum set of files onto your hard disks. Dll files, and Driver files, included.

 Custom: The Custom Installation dialog box is coming here for you to select just the sample programs of the cards you want to install. Custom Installation dialog box is shown below.

|            | Select this components you went to instell,<br>you do not want to install<br>Components                                                                                                    | , close the components                                       |
|------------|----------------------------------------------------------------------------------------------------|--------------------------------------------------------------|
|            | <ul> <li>✓ PCI-S208-CLOIMV</li> <li>✓ PCI-6208-0216 Sample Programs</li> <li>✓ PCI-7200 Sample Programs</li> <li>✓ PCI-7200 Sample Programs</li> <li>✓ PCI-7208 Sample Programs</li> <li>✓ PCI-7248 Sample Programs</li> <li>✓ PCI-7248 Sample Programs</li> <li>✓ PCI-7248 Sample Programs</li> <li>✓ PCI-7248 Sample Programs</li> <li>✓ PCI-7248 Sample Programs</li> </ul> | 1849 K<br>462 K<br>461 K<br>380 K<br>570 K<br>620 K<br>912 K |
| - <b>*</b> | Distination Directory<br>C:VADLink/PDI-DASK                                                                                                    | Bjowera                                                      |
|            | Space Required 13896 K<br>Space Available 231040 K                                                                                                    | Disk Space                                                   |

The selective components include *PCIS-DASK* Library and all of the sample programs *PCIS-DASK* supports. However, for a precise work with *PCIS-DASK*, *PCIS-DASK* Library is the requirement. *PCIS-DASK* Library **MUST** be selected.

When the software component installation process is completed, Setup will launch the NuDAQ PCI Configuration Utility, *PciUtil*. This utility accompanied with *PCIS-DASK*/NT is provided for making the driver registries and card configuration. Please refer to *NuDAQ PCI Configuration Utility* section for the usage of this utility.

If you choose "Typical" option in the "Select Components" window, when the installation process is completed, the **PCIS-DASK** directory should contain the following files and sub-directories:

| File/Sub-directory  | Description                                                                                                    |
|---------------------|----------------------------------------------------------------------------------------------------|
| LIB <dir></dir>     | <b>PCIS-DASK</b> import library and DLL. Pci-<br>Dask.lib for Visual C/C++. Pdask_bc.lib for<br>Borland C++.                                              |
| INCLUDE <dir></dir> | Include files for application programming.<br>DASK.BAS for Visual Basic Programming.<br>DASK.H for C/C++ programming.<br>DASK.PAS for Delphi programming. |
| HELP <dir></dir>    | On-line help file.                                                                                                    |

| MANUAL <dir></dir>  | PDF manual files, including User Guide and<br>Function Reference.                                                                                                 |
|---------------------|----------------------------------------------------------------------------------------------------|
| UTIL <dir></dir>    | Driver Registry utility.                                                                                                    |
| SAMPLES <dir></dir> | <b>PCIS-DASK</b> sample programs browser,<br>Examples.exe, and various sub-directories<br>for the sample programs of the cards that<br><b>PCIS-DASK</b> supports. |

**Note:** ADLink will periodically upgrades *PCIS-DASK* to add support for new NuDAQ PCI-bus and NuIPC CompactPCI data acquisition cards, and the additional driver files for the new devices will be included. Please refer to *PCIS-DASK* Read Me in *PCIS-DASK* folder for the current card types that *PCIS-DASK* actually supports.

After re-entering Windows NT and the NuDAQ devices you wish to operate have been plugged in your computer, make sure the *PCIS-DASK* device drivers corresponding to those NuDAQ cards are already started. For *PCIS-DASK* to be able to communicate with NuDAQ PCI-bus card, device driver AdIDask as well as the card's own device driver (e.g. PCI6208, PCI7200, PCI7230, PCI7234, PCI7248, PCI7250, PCI7252, PCI7296, PCI7300A\_RevA, PCI7300A\_RevB, PCI7432, PCI7433, PCI7434, PCI8554, PCI9111, PCI9112, PCI9113, PCI9114, PCI9118, or PCI9812, etc.) must be started. You can open the "Control Panel", double-click "Devices", and a Devices window will be shown as below.

| evices                                   |               |                       |   | ×                |
|------------------------------------------|---------------|-----------------------|---|------------------|
| De <u>v</u> ice                          | Status        | Startup               |   |                  |
| 48dio                                    |               | Manual                |   | Close            |
| 7122                                     |               | Manual                |   |                  |
| 7124                                     |               | Manual                |   | <u>S</u> tart    |
| Abiosdsk                                 |               | Disabled              |   |                  |
| AdlDask                                  | Started       | System                |   | Stop             |
| AFD Networking Support Enviro<br>Aha154x | onmer Started | Automatic<br>Disabled |   | Sta <u>r</u> tup |
| Aha174x                                  |               | Disabled              |   | HW Profiles      |
| aic78xx                                  |               | Disabled              |   |                  |
| Always                                   |               | Disabled              | • | Help             |

If the device status is none, you have to select the AdlDask and our device from the device list and then press the "Start" button.

**Note:** The AdlDask driver must have been started as you set the card's own device driver status as started.

## 4.1.3 PCIS-LVIEW/NT

- step 1. Place ADLink All-in-One CD into the appropriate CD-ROM drive.
- step 2. If autorun setup program is not invoked automatically, please click the *Start* button on the Taskbar, and then choose *Run*.
- **step 3.** Type *x*:\setup (*x* identifies the drive that contains the compact disc) in *Open* text box, and then click *OK*.
- step 4. Setup first displays the main screen. Select Software Package.
- step 5. Setup then displays the ADLink software product screen. Select NuDAQ PCI Software.
- step 6. In NuDAQ PCI Software screen select *PCIS-LVIEW*. Then select *WinNT* option.

Setup will detect LabVIEW directory and copy necessary files to LabVIEW directory. If you don't have LabVIEW installed in your system or your LabVIEW is earlier than version 5.0, Setup will prompt a dialog box for you to specify the LabVIEW directory. Please specify your LabVIEW directory then click **OK** button.

| Specify LabV                                                  | /IE₩ Path                 |       | ? ×          |
|---------------------------------------------------------------|---------------------------|-------|--------------|
| Look jn:                                                      | 🔄 Nt                      | - 🗈 🖻 |              |
| EisaCfg<br>Examples<br>Help<br>Instr.lib<br>Menus<br>User.lib | 🗀 Vi.lib<br>🚺 labview.exe |       |              |
| File <u>n</u> ame:                                            | labview.exe               |       | <u>O</u> pen |
| Files of type:                                                |                           |       | Cancel       |
|                                                               | C Open as read-only       |       | ;            |

When the software component installation process is completed, Setup will launch the NuDAQ PCI Configuration Utility, *PciUtil*. This utility accompanied with *PCIS-LVIEW*/NT is provided for making the driver registries and card configuration. Please refer to *NuDAQ PCI Configuration Utility* section for the usage of this utility.

When the installation process is completed, the **PCIS-LVIEW/NT** directory should contain the following files and sub-directories:

| File / Sub-directory     | Description                                        |
|--------------------------|----------------------------------------------------|
| Plv.llb                  | A copy of <b>PCIS-LVIEW</b> VI library. It is also |
|                          | copied to <labview dir="">\User.lib</labview>      |
|                          | directory.                                         |
| Util <dir></dir>         | PCI NT Driver Registry utility                     |
| Manual <dir></dir>       | PDF manual files, including User Guide             |
|                          | and Function Reference                             |
| Help <dir></dir>         | On-line help file                                  |
| Menus <dir></dir>        | .mnu files. They are also copied to                |
|                          | <labview dir="">\Menus\adlink directory.</labview> |
| 6208 Samples <dir></dir> | sample programs for each kind of card              |
| 7200 Samples <dir></dir> |                                                    |
| 7230 Samples <dir></dir> |                                                    |
|                          |                                                    |

Please check if the following files are copied to your LabVIEW directory.

- If Plv.Ilb doesn' t exist in <LabVIEW Dir>\User.lib directory, please copy it from <**PCIS-LVIEW** Dir>.
- If <LabVIEW Dir>\Menus doesn' t have adlink sub-directory, or there is no file exists in adlink sub-directory, please copy all files in <**PCIS-LVIEW** Dir>\Menus to <LabVIEW Dir>\Menus\adlink directory.

## 4.1.4 PCIS-VEE/NT

- step 1. Place ADLink All-in-One CD into the appropriate CD-ROM drive.
- step 2. If autorun setup program is not invoked automatically, please click the *Start* button on the Taskbar, and then choose *Run*.
- **step 3.** Type *x*:\setup (*x* identifies the drive that contains the compact disc) in *Open* text box, and then click *OK*.
- step 4. Setup first displays the main screen. Select Software Package.
- step 5. Setup then displays the ADLink software product screen. Select NuDAQ PCI Software.
- step 6. In NuDAQ PCI Software screen select *PCIS-VEE*. Then select *WinNT* option.

When Setup displays a User Information dialog box, please fill items in the dialog box.

When the software component installation process is completed, Setup will launch the NuDAQ PCI Configuration Utility, *PciUtil*. This utility accompanied with *PCIS-VEE*/NT is provided for making the driver registries and card configuration. Please refer to *NuDAQ PCI Configuration Utility* section for the usage of this utility.

When the installation process is completed, the **PCIS-VEE**/NT directory should contain the following files and sub-directories:

| File/Sub-directory  | Description                    |
|---------------------|--------------------------------|
| UserObj             | PCIS-VEE/NT user objects       |
| Samples <dir></dir> | Sample programs                |
| Util <dir></dir>    | PCI NT Driver Registry utility |
| Manual <dir></dir>  | PDF manual files               |
| Help <dir></dir>    | On-line help file              |

# 5

# Windows 2000

# 5.1 Device Installation

Windows 2000 and NuDAQ/NuIPC data acquisition cards work very well together because Windows 2000 includes Plug and Play capabilities. Once Windows 2000 has started, the Plug and Play function of Windows 2000 system will find the new NuDAQ/NuIPC cards. If this is the first time to install NuDAQ/NuIPC cards in your Windows 2000 system and you haven't install ADLink Windows 2000 software drivers (*PCIS-DASK*/2000, etc.), you will be informed to install the device driver.

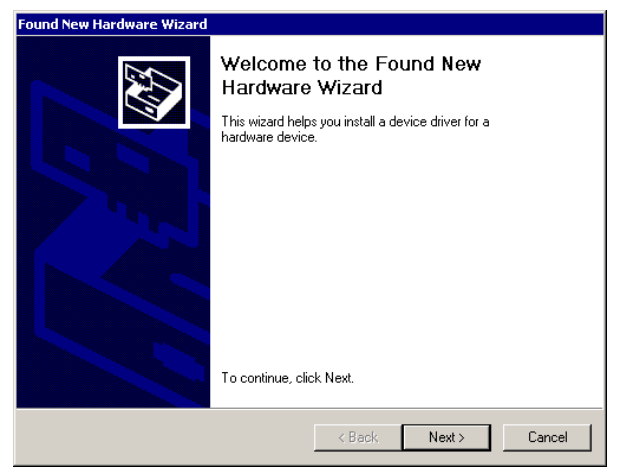

You can click **Next** button to go on installing device. The device information files are located in "DASK2000Inf" directory of *ADLink All-in-One CD*. However the device cannot work properly without the software

driver files. The installation of any NuDAQ device will get the unsuccessful device installation. Therefore we suggest you just click **Cancel** button to skip it.

After installing ADLink Windows 2000 software drivers, the INF files and Driver files are copied into appropriate directories. With the well-installed Device Information Files (.INF) and Device Driver Files (.SYS), Windows 2000 system will identify and install any plugged NuDAQ acquisition card automatically at system startup time.

After installing any ADLink Windows 2000 software driver then reentering Windows 2000, to ensure the success of hardware device installation, you can open the Device Manager in **Start>>Settings>>Control Panel>>System**, and then select the **Hardware** tab.

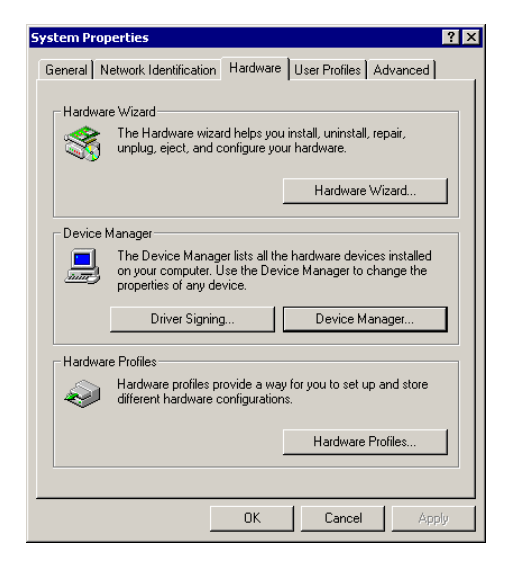

In Device Manager, you should find the device in **NuDAQ Boards**. You can double-click the device, select the **Resources** tab to check if I/O port and IRQ resources for the device are allocated successfully.

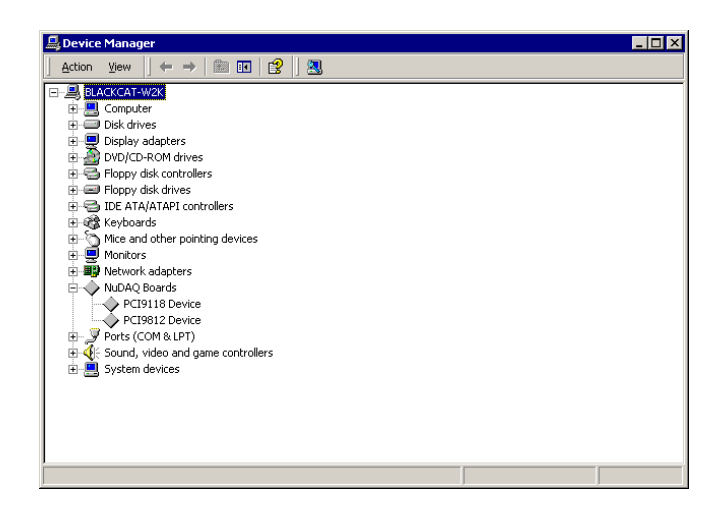

# 5.2 Software Drivers Installation

## 5.2.1 System Requirements

- An IBM PC/AT or compatibles, running Windows 2000
- A hard disk with enough disk space to install **PCIS-DASK**
- A CD-ROM drive or 1.44-MB, 3.5-inch floppy disk drive
- Application development system

**PCIS-DASK**: Any Windows 2000 programming language that allows calls to a DLL, such as Microsoft Visual C/C++, Microsoft Visual Basic, etc.

 NuDAQ PCI-bus or NuIPC CompactPCI data acquisition cards the PCIS-DASK supports

### 5.2.2 DLL - PCIS-DASK/2000

- step 1. Place *ADLink All-in-One CD* into the appropriate CD-ROM drive.
- step 2. If autorun setup program is not invoked automatically, please click the *Start* button on the Taskbar, and then choose *Run*.

- **step 3.** Type *x*:\setup (*x* identifies the drive that contains the compact disc) in *Open* text box, and then click *OK*.
- step 4. Setup first displays the main screen. Select Software Package.
- step 5. Setup then displays the ADLink software product screen. Select NuDAQ PCI Software.
- step 6. In NuDAQ PCI Software screen select *PCIS-DASK*. Then select *Win2000* option.

Setup first displays a Welcome dialog box. Please click **Next** button to go on installation.

When Setup displays a User Information dialog box, please fill items in the dialog box.

Setup then prompts a dialog box for you b specify the destination directory for *PCIS-DASK*. The default path is C:\ADLink\Pci-dask. If you want to install *PCIS-DASK* in another directory, please enter the directory you would like to install *PCIS-DASK*.

Then you click **Next** button and Setup will show the following window:

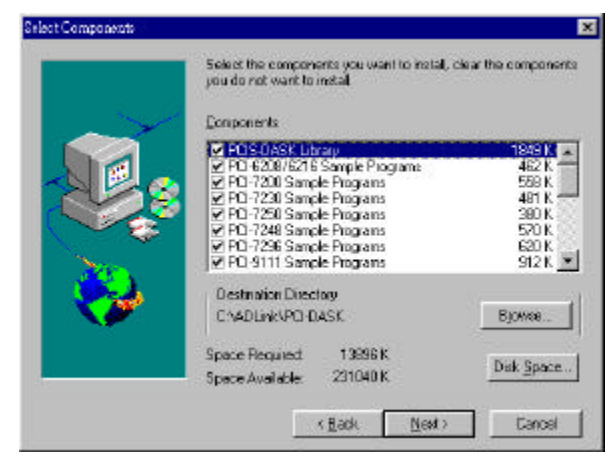

You can install PCIS-DASK in one of the following ways:

 Typical: Install all the files that PCIS-DASK provides, on the hard disks, DII files, Driver files, and all of the sample programs of the cards that PCIS-DASK support, included.

- **Compact**: Installs a minimum set of files on your hard disks, *INF files, DII files, and Driver files included.*
- Custom: The Custom Installation dialog box is coming here for you to select just the sample programs of the cards you want to install. Custom Installation dialog box is shown below.

| Components  Components  Compon |                | Select the components you want to install<br>you do not want to install                                                                                                    | L deer the components                                                     |
|----------------------------------------------------------------------------------------------------|----------------|----------------------------------------------------------------------------------------------------|---------------------------------------------------------------------------|
| ✓ PCI-R20K-SSKI Citery         46245           ✓ PCI-R20K-S216 Semple Programs         452 K           ✓ PCI-R20K-S216 Semple Programs         452 K           ✓ PCI-R20K-S216 Semple Programs         458 K           ✓ PCI-R20K-S216 Semple Programs         458 K           ✓ PCI-R20K-S216 Semple Programs         450 K           ✓ PCI-R20K-Sample Programs         500 K           ✓ PCI-R20K-Sample Programs         500 K           ✓ PCI-R20K-Sample Programs         512 K           ✓ PCI-R21K-Sample Programs         512 K           ✓ PCI-R21K-Sample Programs         512 K           ✓ PCI-R21K-Sample Programs         512 K           ✓ PCI-R21K-Sample Programs         512 K           ✓ PCI-R21K-Sample Programs         512 K           ✓ PCI-R21K-Sample Programs         512 K           ✓ PCI-R21K-Sample Programs         512 K                                                                                                    | and the second | Components                                                                                                    |                                                                           |
| Creatination Directory<br>Creatination Directory<br>Creatination Directory<br>Creatination Directory<br>Browse<br>Space Required 13895 K<br>Space Available 231040 K<br>Dirk Space                                                                                                    |                | PCI-5015551 Idense     PCI-6018-5216 Sample Programs     PCI-7200 Sample Programs     PCI-7200 Sample Programs     PCI-7200 Sample Programs     PCI-7260 Sample Programs     PCI-7266 Sample Programs     PCI-7266 Sample Programs     PCI-5111 Sample Programs | 1849 K +<br>462 K<br>558 K<br>481 K<br>380 K<br>570 K<br>520 K<br>912 K • |
| Space Available: 231040 K                                                                                                    | <b>*</b>       | Destination Directory<br>C: VADLink/PDI-DASK<br>Space Required 13696 K                                                                                                    | Bjowse                                                                    |
|                                                                                                    | -              | Space Available: 201040 K                                                                                                    | Utak Space                                                                |

The selective components include **PCIS-DASK** Library & all of the sample programs **PCIS-DASK** supports. However, for a precise work with **PCIS-DASK**, **PCIS-DASK** Library is the requirement. Here **PCIS-DASK** Library **MUST** be selected.

When the software component installation process is completed, Setup will launch the NuDAQ PCI Configuration Utility, *PciUtil*. This utility accompanied with *PCIS-DASK*/2000 is provided for making card configuration. Please refer to *NuDAQ PCI Configuration Utility* section for the usage of this utility.

If you choose "Typical" option in the "Select Components" window, when the installation process is completed, the PCI-DASK directory should contain the following files and sub-directories:

| File/Sub-directory  | Description                                                                                                    |
|---------------------|----------------------------------------------------------------------------------------------------|
| LIB <dir></dir>     | <b>PCIS-DASK</b> import library and DLL. Pci-<br>Dask.lib for Visual C/C++. Pdask_bc.lib for<br>Borland C++.                                                              |
| INCLUDE <dir></dir> | Include files for application programming.<br>DASK.BAS for Visual Basic Programming.<br>DASK.H for C/C++ programming.<br>DASK.PAS for Delphi programming.                 |
| INF <dir></dir>     | INF files for NuDAQ PCI-cards installation.                                                                                                    |
| HELP <dir></dir>    | On-line help file.                                                                                                    |
| MANUAL <dir></dir>  | PDF manual files, including User Guide and<br>Function Reference.                                                                                                    |
| UTIL <dir></dir>    | Driver Registry utility.                                                                                                    |
| SAMPLES <dir></dir> | <b>PCIS-DASK</b> sample programs browser,<br><i>Examples.exe</i> , and various sub-directories<br>for the sample programs of the cards that<br><b>PCIS-DASK</b> supports. |

After installing *PCIS-DASK*, the INF files and Driver files are copied into appropriate directories. With the well-installed Device Information Files (.INF) and Device Driver Files (.SYS), Win2000 system will identify and install any new plugged NuDAQ acquisition card automatically.

**Note:** ADLink will periodically upgrades *PCIS-DASK* to add support for new NuDAQ PCI-bus and NuIPC CompactPCI data acquisition cards, and the additional driver files for the new devices will be included. Please refer to *PCIS-DASK Read Me* in *PCIS-DASK* folder for the current card types that *PCIS-DASK* actually supports.

## 5.2.3 PCIS-LVIEW/2000

- step 1. Place ADLink All-in-One CD into the appropriate CD drive.
- step 2. If autorun setup program is not invoked automatically, please click the *Start* button on the Taskbar, and then choose *Run*.
- **step 3.** Type *x*:\setup (*x* identifies the drive that contains the compact disc) in *Open* text box, and then click *OK*.
- step 4. Setup first displays the main screen. Select Software Package.
- step 5. Setup then displays the ADLink software product screen. Select NuDAQ PCI Software.
- step 6. In NuDAQ PCI Software screen select PCIS-LVIEW. Then

select Win2000 option.

Setup will detect LabVIEW directory and copy necessary files to LabVIEW directory. If you don't have LabVIEW installed in your system or your LabVIEW is earlier than version 5.0, Setup will prompt a dialog box for you to specify the LabVIEW directory. Please specify your LabVIEW directory then click **OK** button.

| Specify LabV                                                  | /IE₩ Path                 |       | ? ×  |
|---------------------------------------------------------------|---------------------------|-------|------|
| Look jn:                                                      | 🔁 Nt                      | - 🗈 🖻 |      |
| EisaCfg<br>Examples<br>Help<br>Instr.lib<br>Menus<br>User.lib | 🗀 Vi.lib<br>🚺 labview.exe |       |      |
| File <u>n</u> ame:                                            | labview.exe               |       | ben  |
| Files of type:                                                | LabVIEW                   | ▼ Ca  | ncel |
|                                                               | C Open as read-only       |       |      |

When the software component installation process is completed, Setup will launch the NuDAQ PCI Configuration Utility, *PciUtil*. This utility accompanied with *PCIS-LVIEW*/2000 is provided for making card configuration. Please refer to *NuDAQ PCI Configuration Utility* section for the usage of this utility.

When the installation process is completed, the **PCIS-LVIEW**/2000 directory should contain the following files and sub-directories:

| File / Sub-directory                                                                    | Description                                                                               |
|-----------------------------------------------------------------------------------------|-------------------------------------------------------------------------------------------|
| Plv.llb                                                                                 | A copy of <b>PCIS-LVIEW</b> VI library. It is also                                        |
|                                                                                         | directory.                                                                                |
| Util <dir></dir>                                                                        | NuDAQ PCI Configuration utility                                                           |
| Manual <dir></dir>                                                                      | PDF manual files, including User Guide<br>and Function Reference                          |
| Help <dir></dir>                                                                        | On-line help file                                                                         |
| Menus <dir></dir>                                                                       | .mnu files. They are also copied to<br><labview dir="">\Menus∖adlink directory.</labview> |
| 6208 Samples <dir><br/>7200 Samples <dir><br/>7230 Samples <dir><br/></dir></dir></dir> | sample programs for each kind of card                                                     |

Please check if the following files are copied to your LabVIEW directory.

- If Plv.Ilb doesn' t exist in <LabVIEW Dir>\User.lib directory, please copy it from <PCIS-LVIEW Dir>.
- If <LabVIEW Dir>\Menus doesn' t have adlink sub-directory, or there is no file exists in adlink sub-directory, please copy all files in <**PCIS-LVIEW** Dir>\Menus to <LabVIEW Dir>\Menus\adlink directory.

After installing *PCIS-LVIEW*, the INF files and Driver files are copied into appropriate directories. With the well-installed Device Information Files (.INF) and Device Driver Files (.SYS), Windows 2000 system will identify and install any new plugged NuDAQ acquisition card automatically.

### 5.2.4 PCIS-VEE/2000

- step 1. Place ADLink All-in-One CD into the appropriate CD-ROM drive.
- step 2. If autorun setup program is not invoked automatically, please click the *Start* button on the Taskbar, and then choose *Run*.
- step 3. Type x:\setup (x identifies the drive that contains the compact disc) in Open text box, and then click OK.
- step 4. Setup first displays the main screen. Select Software Package.
- step 5. Setup then displays the ADLink software product screen. Select NuDAQ PCI Software.
- step 6. In NuDAQ PCI Software screen select PCIS-VEE. Then

#### select Win2000 option.

When the software component installation process is completed, Setup will launch the NuDAQ PCI Configuration Utility, *PciUtil*. This utility accompanied with *PCIS-VEE*/2000 is provided for making card configuration. Please refer to *NuDAQ PCI Configuration Utility* section for the usage of this utility.

When the installation process is completed, the **PCIS-VEE**/2000 directory should contain the following files and sub-directories:

| File/Sub-directory  | Description                     |
|---------------------|---------------------------------|
| UserObj             | PCIS-VEE/2000 user objects      |
| Samples <dir></dir> | Sample programs                 |
| Util <dir></dir>    | NuDAQ PCI Configuration utility |
| Manual <dir></dir>  | PDF manual files                |
| Help <dir></dir>    | On-line help file               |

After installing *PCIS-VEE*, the INF files and Driver files are copied into appropriate directories. With the well-installed Device Information Files (.INF) and Device Driver Files (.SYS), Windows 2000 system will identify and install any new plugged NuDAQ acquisition card automatically.

# 6

# Linux

# 6.1 Software Drivers Installation

## 6.1.1 System Requirements

- An IBM PC/AT or compatibles, running Linux Kernel2.2.x
- A hard disk with enough disk space to install **PCIS-DASK**
- A CD-ROM drive or 1.44-MB, 3.5-inch floppy disk drive
- Application development system

 $\ensuremath{\textit{PCIS-DASK}}$ : Using the appropriated C/C++ compiler (gcc or cc) to compile the program.

 NuDAQ PCI-bus or NuIPC CompactPCI data acquisition cards the PCIS-DASK supports

## 6.1.2 Install PCIS-DASK/X

### step 1. UNPACK

Place ADLink All-in-One CD into the appropriate CD-ROM drive. Decompress the Pdask-Lx.tgz in /Software/Pcis-dask/Linux directory. ex.

tar xvzf Pdask-Lx.tgz

This will extract the *pci-dask\_xxx* ( where ' xxx' in *pci-dask\_xxx* is the version number ) directory with the following subdirectories:

| File/Sub-directory  | Description                                |
|---------------------|--------------------------------------------|
| lib <dir></dir>     | PCIS-DASK shared library .                 |
|                     | libpci-dask.so for linux.                  |
| Include <dir></dir> | Include files for application programming. |
|                     | dask.h for C/C++ programming.              |
| drivers <dir></dir> | Kernel modules for NuDAQ PCI-cards.        |
|                     | High_Memory Management Module              |
|                     | Installation Script                        |
| docs <dir></dir>    | PDF manual files, including User Guide and |
|                     | Function Reference.                        |
| samples <dir></dir> | Some sample programs for NuDAQ device      |
| util <dir></dir>    | Driver Configuration utility.              |

#### step 2. RESERVE MEMORY

#### \*\*\* Note: If your DO NOT perform any continuous operation, \*\*\* \*\*\* you can skip this section and jump to step3. \*\*\*

For contiguous memory allocation, we reserve memory in higher memory space. And to reserve higher memory for drivers, user should pass a command line argument to the kernel. User can either use "append=" in /etc/lilo.conf or add commandline arguments to the *Lilo* interactive prompt at boot time. If you add "append=" in /etc/lilo.conf, you should execute /sbin/lilo to update the setting.

For example, if you have 64MB RAM and reserve 4MB memory for devices:

In lilo.conf: boot=/dev/hda prompt

image=/boot/vmlinuz-2.2.12-20
label=linux
initrd=/boot/initrd-2.2.12-20.img
read-only
root=/dev/hda9
append="mem=60M"

Or, *Lilo* interactive prompt : LILO: linux **mem=60M** 

step 3 . DEVICE INSTALLATION

Because the architecture of PCI bus, the *NuDAQ PCI* devices can be detected automatically. All user has to do is inserting modules and making nodes for the devices.

You can do these manually, or use the applets we provide.

pci-dask\_xxx/util/dask\_conf for driver configuration

pci-dask\_xxx/drivers/dask\_inst.pl for driver installation
 The dask\_conf can configure device drivers, and save the information of devices into pcidask.conf. (please refer to section 7.4)

By the configuration file, *pcidask.conf*, the installation script inserts the device modules configured before and the memory management module if required. Then the script makes device nodes according to the number of cards. To make installation, execute the script as follows:

<InstallDir>/pci-dask\_xxx/drivers/dask\_inst.pl

#### step 4. INSTALL LIBRARY

The library is provided as a shared library for Linux. To install the library, type the following command:

#### cp libpci\_dask.so /usr/lib

In addition, dask\_inst.pl also involves the installation for the library.

# 7

# NuDAQ PCI Configuration Utility

NuDAQ PCI Configuration Utility, *PciUtil*, is used to **set/modify** the allocated buffer sizes of continuous AI, AO, DI and DO operations.

# 7.1 Windows NT 4.0

The main window of NuDAQ PCI Configuration utility, *PciUtil*, is shown as the following window. In Windows NT system, if any PCI card driver has been registered, it will be shown on the *Registered Driver* list.

| NuDAQ-PCI/NuIPC-Compacti<br>it!                  | CINT Driver Registry 📃 🗖            |
|--------------------------------------------------|-------------------------------------|
| This utility is used to r<br>NuIPC-CompactPCI NT | nake NuDAQ-PCI/<br>driver registry. |
| Registered Drivers :                             |                                     |
| (none)                                           | New                                 |
|                                                  | Modify                              |
|                                                  | Remove                              |
|                                                  | Done                                |

To register one of PCI card drivers, click **New.**.button and a *Driver Configuration* window appears.

| Driver Config | uration 🗙              |
|---------------|------------------------|
| Card Type:    | Pci9118                |
|               | Buffer Allocated (KB): |
| AL:           | 1024                   |
| A0 :          | 0                      |
| DI :          | 0                      |
| D0 :          | 0                      |
|               | OK Cancel              |

In this window, users can select the driver you want to register and input the parameters in the box corresponding to AI, AO, DI, or DO for the requirement of your applications. The "Buffer Allocated" of AI, AO, DI, DO represent the sizes of contiguous Initially Allocated memory for continuous analog input, analog output, digital input, digital output respectively. Its unit is Kbytes, i.e. 1024 bytes. Device driver will try to allocate these sizes of memory at system startup time. If system is not able to provide the memory as size specified, the device driver will allocate the memory as large as it can. You can use AI/DI/DO\_ InitialMemoryAllocated function to get the memory size allocated. Only the fields that are available for this card type are enabled, the others are grayed. The size of initially allocated memory is the maximum memory size that DMA or Interrupt transfer can be performed. It will induce an unexpected result in that DMA or Interrupt transfer performed exceeds the initially allocated size. After the device configurations of the driver you select is finished, click OK button to register the driver and return to the *PciUtil* main window. The driver you just registered will be shown on the registered driver list as the following figure:

| R NuDAQ-PCI/NulPC-CompactPCI NT                                   | Driver R             |
|-------------------------------------------------------------------|----------------------|
| This utility is used to make Nul<br>NuIPC-CompactPCI NT driver re | DAQ-PCI/<br>:gistry. |
| Registered Drivers :                                              |                      |
| Pci9118                                                           | New                  |
|                                                                   | Modify               |
|                                                                   | Remove               |
|                                                                   | Done                 |

Then you can select **Exit!** command in the menu bar or **Done** button to exit the driver registry utility. To make the registered drivers work, you have to restart Windows NT system.

## 7.2 Windows 98

The main window of NuDAQ PCI Configuration utility, *PciUtil*, is shown as the following window.

| Driver Configu | ıration                | × |
|----------------|------------------------|---|
| Card Type:     | Pci9112                | • |
|                | Buffer Allocated (KB): |   |
| AL:            | 1024                   |   |
| A0 :           | 0                      |   |
| DI :           | 0                      |   |
| D0 :           | 0                      |   |
| (OK            | Apply Cancel           |   |

From this window, user can select the driver you want to configure and type the value in the box corresponding to AI, AO, DI, or DO according to the requirement of your applications. The "Buffer Allocated" of AI, AO, DI, DO represent the sizes of contiguous Initially Allocated memory for continuous analog input, analog output, digital input, digital output respectively. Its unit is Kbytes, i.e. 1024 bytes. Device driver will try to allocate these sizes of memory at system startup time. If system is not able to provide the memory as size specified, the device driver will allocate the memory as large as it can. You can use Al/DI/DO\_InitialMemoryAllocated function to get the memory size analog, the others are grayed. The size of initially allocated memory is the maximum memory size that DMA or Interrupt transfer can be performed. It will induce an unexpected result in that DMA or Interrupt transfer performed exceeds the initially allocated size.

After one device configuration of the driver you select is finished, click "Apply". While all of the device configurations you wish to modify are done, click **OK** to exit the NuDAQ PCI configuration utility. To make the configuration modification effective, you have to restart Windows 98 system.

## 7.3 Windows 2000

The main window of NuDAQ PCI Configuration utility, *PciUtil*, is shown as the following window.

| Driver Config | uration 🔀              |
|---------------|------------------------|
| Card Type:    | Pci9112                |
|               | Buffer Allocated (KB): |
| AI :          | 1024                   |
| A0 :          | 0                      |
| DI :          | 0                      |
| D0 :          | 0                      |
| <u>СОК</u>    | Apply Cancel           |

From this window, user can select the driver you want to configure and type the value in the box corresponding to AI, AO, DI, or DO according to the requirement of your applications. The "Buffer Allocated" of AI, AO, DI, DO represent the sizes of contiguous Initially Allocated memory for continuous analog input, analog output, digital input, digital output respectively. Its unit is Kbytes, i.e. 1024 bytes. Device driver will try to allocate these sizes of memory at system startup time. If system is not able to provide the memory as size specified, the device driver will allocate the memory as large as it can. You can use AI/DI/DO\_InitialMemoryAllocated function to get the memory size allocated. Only the fields that are available for this card type are enabled, the others are grayed. The size of initially allocated memory is the maximum memory size that DMA or Interrupt transfer can be performed. It will induce an unexpected result in that DMA or Interrupt transfer performed exceeds the initially allocated size.

After one device configuration of the driver you select is finished, click "Apply". While all of the device configurations you wish to modify are done, click **OK** to exit the NuDAQ PCI configuration utility. To make the configuration modification effective, you have to restart Windows 2000 system.

# 8

# Software Un-Installation

All ADLink's Windows 95/98/NT/2000 software has the capability of automatic un-installation.

To un-install software, open the **Control Panel**, double-click **Add/Remove Programs**, select the software you want to un-install.

# 9

# **Trouble Shooting**

# 9.1 PCI\_SCAN Utility

A software utility "PCI\_SCAN.EXE" is released to help you to diagnostic the PCI card installation problem. It is located in *PCI\_SCAN\DOS* directory of *ADLink All-in-One CD*. You can also download it from our web site, <u>http://www.adlink.com.tw</u>.

#### (a) Why PCI card can not be installed well?

The PCI card installation problem may happens according to the following situations:

- 1. BIOS Setting
- 2. BIOS Compatibility
- 3. OS Device Driver Installation
- 4. OS Compatibility
- 5. Software Library Installation
- 6. Hardware failure

### (b) What problem can be diagnostic by "PCI\_SCAN.EXE"?

PCI\_SCAN utility is used to help to list the BIOS setting under DOS. It can not solve the installation problem. But you can use it to list the system PCI resources, check if BIOS has assigned resource to your PCI I/O cards, and check if the BIOS assign conflict resources to different I/O devices.

This utility is executed under DOS, it is used to diagnostic the BIOS compatibility and DOS installation problem.

### (c) How to use this utility?

Whenever your card can not install or function well, please run this utility at first.

- 1. When the system is power on, the BIOS will assign resource to the PCI add-on card.
- This utility must run under pure DOS mode. It call the BIOS to list all the PCI resource in your computer, and show the resource on the screen.
- 3. It will record the BIOS setting to a log file "PCI\_SCAN.LOG".
- 4. Due to some OS (like Windows 98) may change the BIOS default setting, the I/O cards resource getting under Windows 98 or NT may different from which get under pure DOS environment. Therefore, we recommend you to run this utility under pure DOS.

## (d) What is the usage of the log file?

If there is a installation problem, please send us the Log file. We can help you to diagnostic the BIOS compatibility problem.

## (e) What's next step if the BIOS assignment is without problem?

- 1. Windows 95/98/2000: Please compare the BIOS setting with Device Manager. If there is any conflict or unsolved problem of OS installation, Device Manager may show a "!" mark for the PCI device, otherwise, the PCI device has already been correctly installed.
- 2. Windows NT 4.0: Please compare the BIOS setting with NT Diagnostics.

# 9.2 Windows 95/98/NT/2000 Trouble Shooting

# Situation 1: After installation followed by re-entering Windows NT system, the device doesn't work.

#### Actions:

- 1. Is the driver made registry or not?. If not, use NuDAQs device configuration utility *PciUtil* to make registry for your device. Please refer to *NuDAQ PCI Configuration Utility* section for the usage of this utility.
- 2. If the driver has been made registry, check the device status in **Devices** window (Control Panel>>Devices). If the device status is none, do as follows:
  - (1) Select the device from the device list and then press the *Start* button.
  - (2) If the device is still not stated after pressing the **Start** button, record the error message shown.
  - (3) Run utility *Ntfdpci*. The utility is located in *PCI\_SCANWT* directory of *ADLink All-in-One CD*. Install the utility, RE-START the system and run **Ntfdpci.exe** in the installed directory.
  - (4) A log file **NtPci.dat** is generated after running Ntfdpci.exe. Send us this log file and the *error message* got from step (2), so that we can help you to diagnostic the device installation problem.

# Situation 2: After installation followed by re-entering Windows 98 system, the device doesn't work.

#### Actions:

- Is the device installed or Not? If the device was installed correctly by proper INF file, you can find this device under NuDAQ class in Device Manager. If not, Windows 98 might classify a NuDAQ PCI or NuIPC CompactPCI DAQ device as a generic device and install it in the Device Manager under Other Devices. PCIS-DASK/98 will not recognize the device as a valid DAQ device.
- 2. The following steps will correct the problem:
  - (1)Open the Windows 98 Device Manager.
    - a. From the Start menu, select Settings>>Control Panel.
    - b. From the Control Panel, double-click on System.
    - c. In the **System Properties** dialog box, select the **Device Manager** tab.
  - (2)Under **Other Devices**, remove the entries that correspond to your DAQ devices.
  - (3) Restart your system. Windows 98 will re-identify all of your PCI or CompactPCI DAQ devices. Then please install the device driver

according to the procedures described in *Device Installation in Windows 98* chapter.

# Situation 3: After installation followed by re-entering Windows 95 system, the device doesn't work.

#### Actions:

- Is the device installed or Not? If the device was installed correctly by proper INF file, you can find this device under DAQ class in Device Manager. If not, Windows 95 might classify a NuDAQ PCI or NuIPC CompactPCI DAQ device as a generic device and install it in the Device Manager under Other Devices. Windows 95 DLL of this device will not recognize the device as a valid DAQ device.
- 2. The following steps will correct the problem:
  - (1)Open the Windows 95 Device Manager.
    - a. From the Start menu, select Settings>>Control Panel.
    - b. From the Control Panel, double-click on System.
    - c. In the **System Properties** dialog box, select the **Device Manager** tab.
  - (2) Under **Other Devices**, remove the entries that correspond to your DAQ devices.
  - (3)Restart your system. Windows 95 will re-identify all of your PCI or CompactPCI DAQ devices. Then please install the device driver according to the procedures described in *Device Installation in Windows 95* section.

# Situation 4: If you want to use PCIS-DASK/98, but the devices have been installed with Windows 95 software library?

### Actions:

- 1. Open the Windows 98 Device Manager.
  - a. From the Start menu, select Settings>>Control Panel.
  - b. From the Control Panel, double-click on System.
  - c. In the **System Properties** dialog box, select the **Device Manager** tab.
- 2. Under **DAQ**, remove the entries that correspond to your DAQ devices.
- 3. Restart your system. Windows 98 will re-identify all of your PCI or CompactPCI DAQ devices. Then please install the device driver according to the procedures described in *Device Installation in Windows* 98 chapter.

# Situation 5: Performing continuous operations failed Actions:

- 1. The size of *initially allocated memory* of Al/Dl/DO for your device is not assigned or not large enough. Use NuDAQPCI configuration utility *PciUtil* to set or modify the memory size. Please refer to *NuDAQPCI Configuration Utility* section to know the usage of this utility.
- 2. The buffer size your program asks for currently exceeds the size of *memory initially allocated.* Use the related memory allocation size report function (e.g. Al\_InitialMemoryAllocated) to check the size value.

# Situation 6: If you plugged new cards before PCIS-DASK installed, you will be informed a unsuccessful device installation (Win 98/2000).

#### Actions:

 Because of the un-searchable System Driver Files(.SYS), the device cannot work properly. Solving this problem, you just install the PCIS-DASK Software Kit. After installing PCIS-DASK, the necessary device information files (.INF) and system driver files (.SYS) will be copied into the proper directories. And the devices you installed will work well.